# Configurar o multicast L2 na ACI

# Contents

Introduction **Prerequisites** Requirements **Componentes Utilizados** Informações de Apoio Configurar Topologia de rede Configurações Passo 1: Configurar as políticas de acesso à estrutura para o servidor multicast e a conectividade do host cliente Passo 2: Crie o EPG, BD e VRF para o receptor e origem multicast Passo 3: Conecte um domínio físico ao EPG e configure a porta estática Passo 4: Configurar o IGMP Querier Verificar Explicação do fluxo de pacote multicast L2 Requisito de consultas IGMP Troubleshoot Informações Relacionadas

# Introduction

Este documento descreve como configurar e verificar o multicast da Camada 2 (L2) no mesmo Grupo de Endpoints (EPG) em uma única estrutura da ACI (Application Centric Infrastructure, Infraestrutura Centrada em Aplicações).

## Prerequisites

### Requirements

A Cisco recomenda que você tenha conhecimento destes tópicos:

- Suporte a multicast L2 na ACI sempre compatível
- Rastreamento de Internet Group Management Protocol (IGMP) na ACI ativado por padrão

**Note**: Para obter mais informações sobre espionagem de IGMP, consulte o documento <u>Cisco APIC e IGMP Snoop Layer 2 Multicast Configuration</u>.

### **Componentes Utilizados**

As informações neste documento são baseadas nestas versões de software e hardware:

- N9K-C93180YC-FX
- Versão 4.2(7q)

The information in this document was created from the devices in a specific lab environment. All of the devices used in this document started with a cleared (default) configuration. Se a rede estiver ativa, certifique-se de que você entenda o impacto potencial de qualquer comando.

## Informações de Apoio

O multicast L2 refere-se a pacotes multicast IP encaminhados em um segmento de rede L2 (domínio de bridge (BD)/sub-rede), não a pacotes multicast L2 não IP que são pacotes multicast com um endereço MAC multicast de destino sem um cabeçalho IP. O multicast L2 também exclui o multicast local de link (224.0.0.0/24). O multicast de link local é sempre encaminhado a todas as portas no BD.

O multicast L2 na ACI é encaminhado somente dentro do BD. Se você tiver vários EPGs que usam o mesmo BD, a inundação de tráfego multicast em todos os EPGs, independentemente dos contratos em vigor entre os EPGs.

A Cisco ACI encaminha quadros multicast na árvore multicast de sobreposição criada entre switches leaf e spine. O tráfego de L2 usa árvores de FTAG (Forwarding Tag) para fornecer balanceamento de carga eficiente em vários links de custo redundantes. Para obter mais informações sobre os detalhes da árvore FTAG, consulte o documento <u>Fundamentos da ACI</u>.

**Observação**: recomendamos que você não desative o IGMP snoop no BD. Se você desabilitar o IGMP Snoop, poderá ver um desempenho de multicast reduzido devido à inundação falsa excessiva no BD.

## Configurar

### Topologia de rede

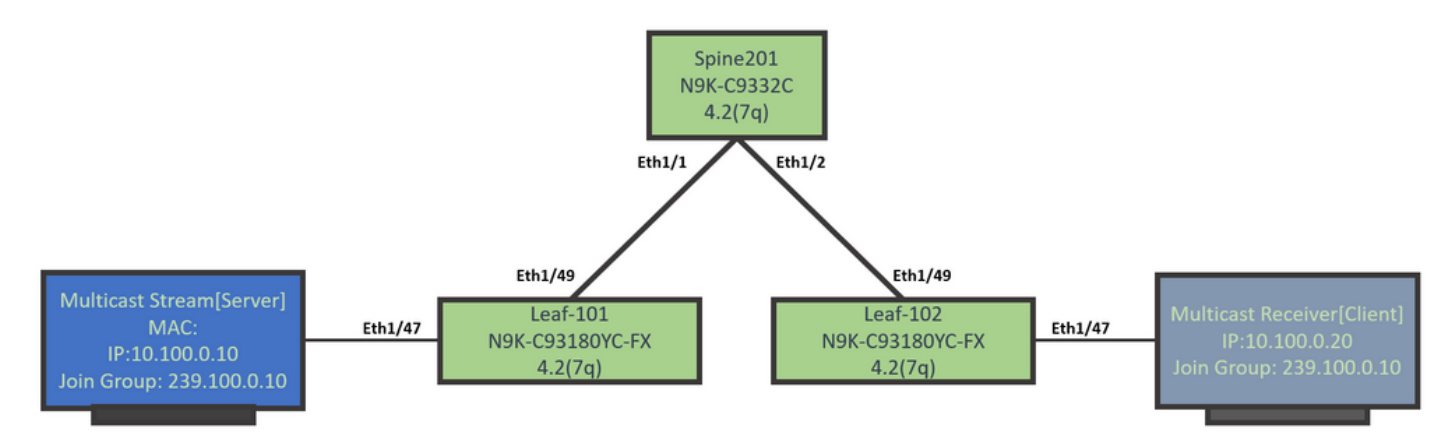

### Configurações

Este é um resumo das etapas de configuração. Não há muita configuração para multicast L2, exceto para habilitar um consultante IGMP.

• Passo 1: Configurar as políticas de acesso à estrutura para o servidor multicast e a

conectividade do host cliente

- Passo 2: Crie o EPG, BD e VRF para o receptor e origem multicast
- Passo 3: Conecte um domínio físico ao EPG e configure a porta estática
- Passo 4: Configurar o IGMP Querier

Esta seção descreve as etapas detalhadas de configuração.

# Passo 1: Configurar as políticas de acesso à estrutura para o servidor multicast e a conectividade do host cliente

As imagens mostram a abordagem de alto nível da configuração. Detalhes adicionais sobre políticas de acesso estão disponíveis no documento <u>Implantação inicial da ACI</u>.

Você pode pular esta etapa se as políticas de acesso já estiverem em vigor.

• Esta imagem mostra as políticas de estrutura de porta do servidor multicast.

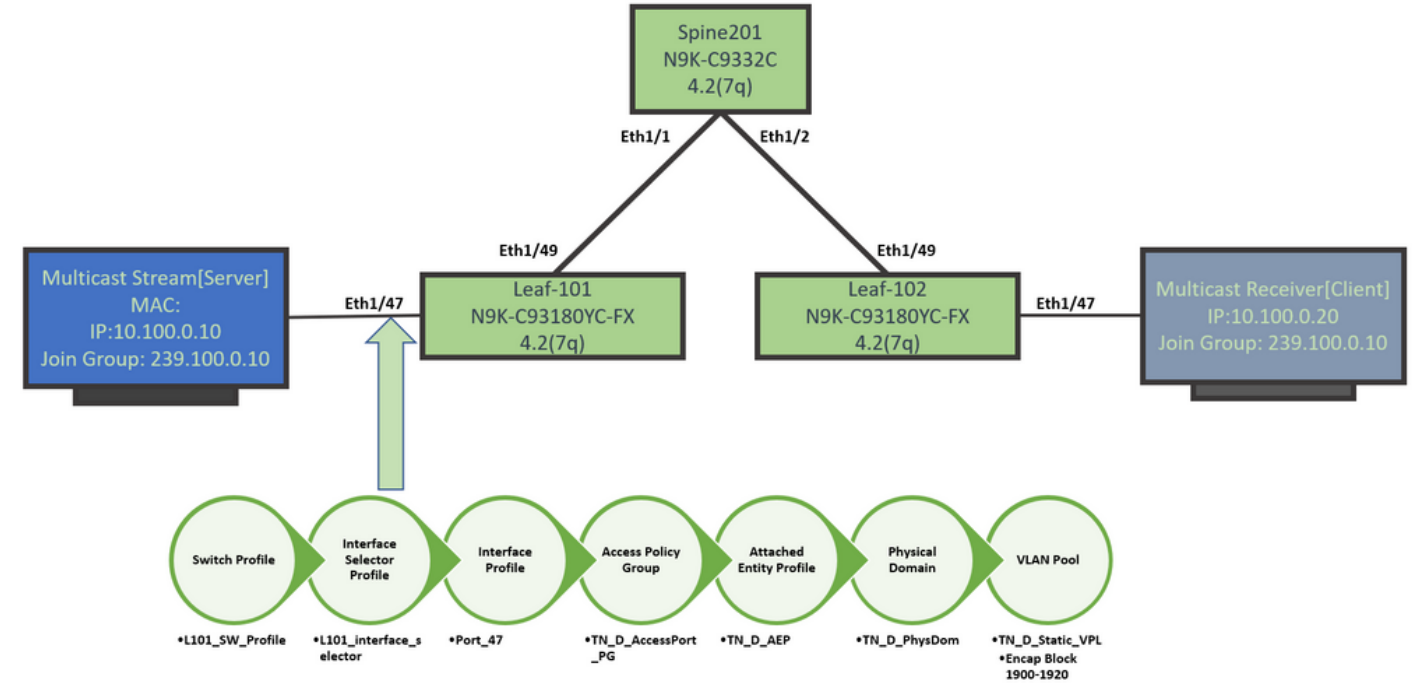

• Esta imagem mostra as políticas de estrutura da porta do receptor de multicast (cliente).

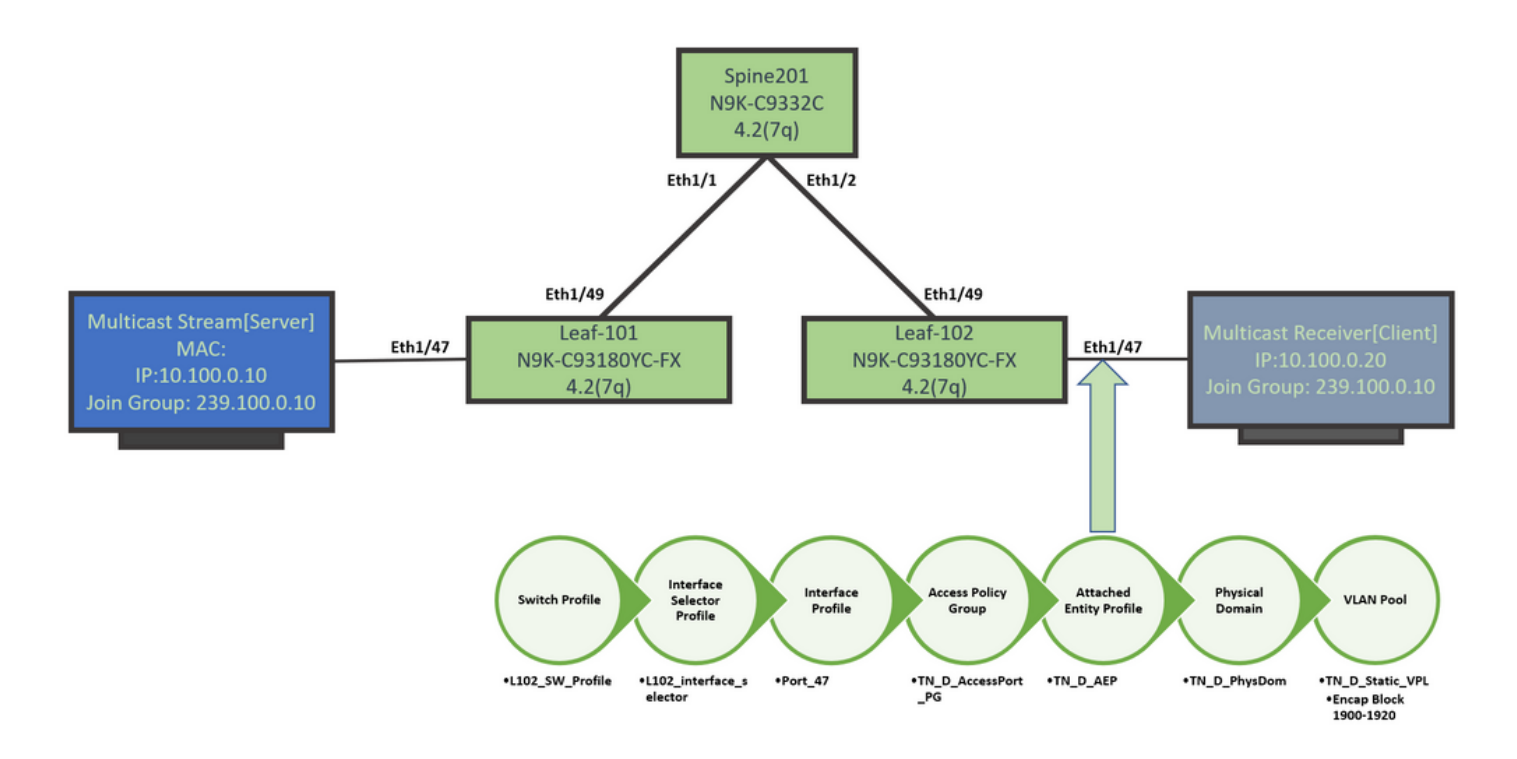

#### Passo 2: Crie o EPG, BD e VRF para o receptor e origem multicast

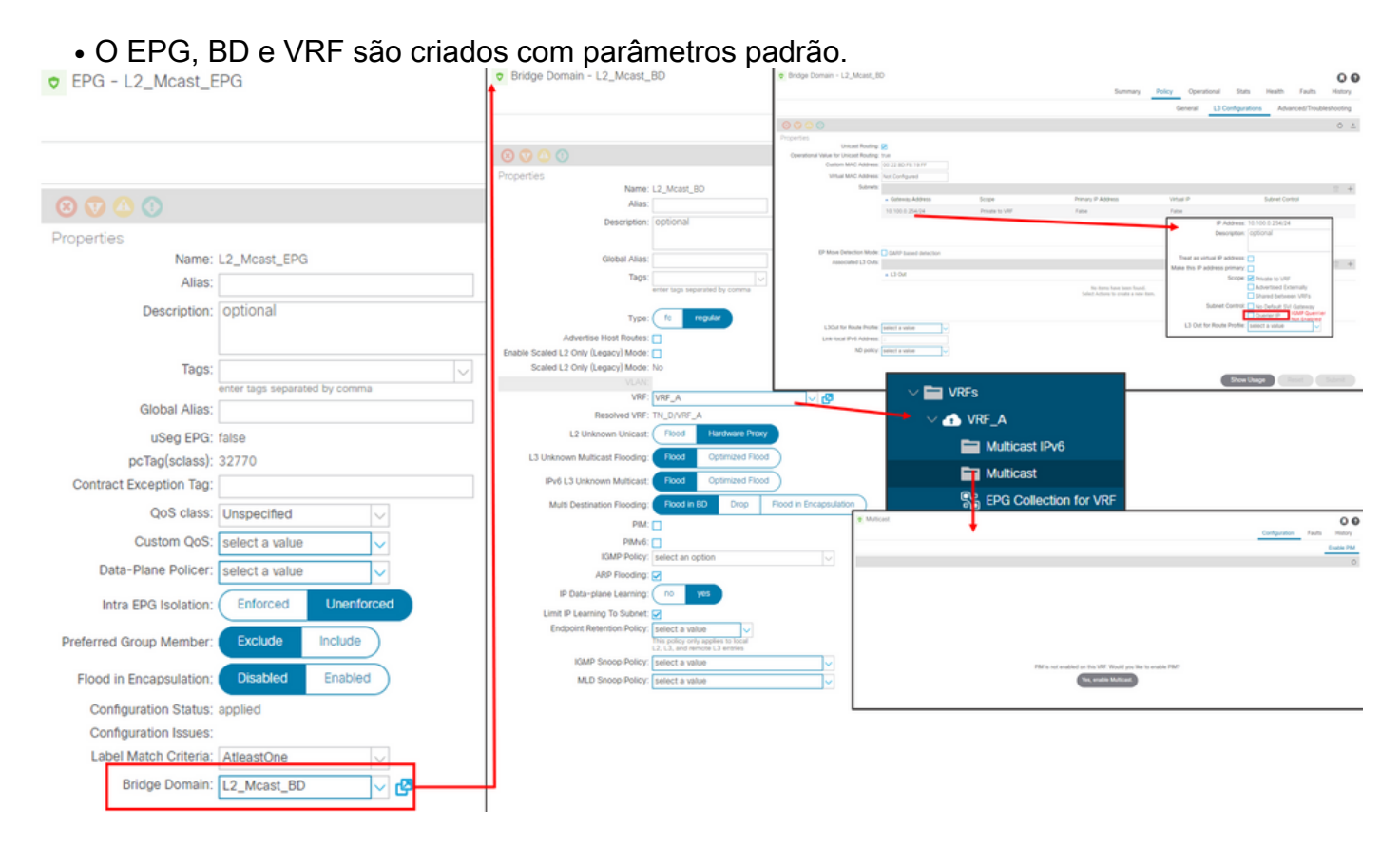

Por padrão, um BD usa a política de snoop IGMP padrão predefinida no Espaço 'Comum'.

O consultante IGMP não é ativado por padrão na sub-rede BD, o que é o caso de uma implantação baseada em NXOS ou Cisco IOS® legado também.

 Para verificar a política de rastreamento IGMP padrão, escolha o 'Comum' locatário > Políticas > Protocolo > IGMP Snoop > default para ver se a política IGMP padrão não tem a caixa Ativar consulta marcada.

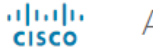

#### APIC

| System       | Tenants          | Fabric      | Virtual Networking        | L4-L7 Se | ervices | Admin       | Operati         | ons      | App      | )S      | Integratio | ns |
|--------------|------------------|-------------|---------------------------|----------|---------|-------------|-----------------|----------|----------|---------|------------|----|
| ALL TENANT   | S   AddT         | enant   Ten | ant Search: name or descr | 1        | common  | I TN_D      | l mgmt          | l infi   | ra       | Test1_/ | Aks        |    |
| common       |                  |             | (                         | 06       | IGMP S  | Snoop Pol   | icy - defa      | ult      |          |         |            |    |
| > C Quick St | art              |             |                           | <b>^</b> |         |             |                 |          |          |         |            |    |
| commor       | ı                |             |                           |          |         |             |                 |          |          |         |            |    |
| > 🚞 Appl     | ication Profiles | 3           |                           |          |         |             |                 |          |          |         |            |    |
| > 🚞 Netw     | orking           |             |                           |          | Proper  | rties       |                 |          |          |         |            |    |
| > 🚞 IP Ad    | Idress Pools     |             |                           |          |         |             | Na              | ame: de  | fault    |         |            |    |
| > 🚞 Cont     | racts            |             |                           |          |         |             | Descrip         | tion: 0  | ptional  |         |            |    |
| 🗸 🚞 Polic    | ies              |             |                           |          |         |             |                 |          |          |         |            |    |
| ~ 🚞 P        | rotocol          |             |                           |          |         |             | Admin S         | tate: 🤇  | Disable  | d       | Enabled    |    |
| > 🚞          | BFD              |             |                           |          |         |             | Cor             | ntrol: 🗌 | Fast lea | ive     |            |    |
| > 🚞          | BGP              |             |                           |          |         |             |                 |          | Enable   | querier |            |    |
| > 🚞          | Custom QO        | S           |                           |          | Last    | Member Qu   | ery Interval (  | sec): 1  |          |         | $\Diamond$ |    |
| > 🚞          | DHCP             |             |                           |          |         | Qu          | ery Interval (  | sec): 1  | 25       |         | $\Diamond$ |    |
| > 🚞          | Data Plane F     | Policing    |                           |          | Q       | uery Respor | nse Interval (s | sec): 1  | 0        |         | $\bigcirc$ |    |
| > 🚞          | EIGRP            |             |                           | 4        |         | S           | tart Query Co   | ount: 2  |          |         | $\bigcirc$ |    |
| > 🖿          | End Point Re     | etention    |                           |          |         | Start Qu    | ery Interval (  | sec): 3  | 1        |         | $\Diamond$ |    |
| > 🚞          | First Hop Se     | curity      |                           |          |         |             |                 |          |          |         |            |    |
| > 🖿          | HSRP             |             |                           |          |         |             |                 |          |          |         |            |    |
| > 🖿          | IGMP Interfa     | ice         |                           |          |         |             |                 |          |          |         |            |    |
| ~ 🖿          | IGMP Snoop       | )           |                           |          |         |             |                 |          |          |         |            |    |
|              | = default        |             |                           |          |         |             |                 |          |          |         |            |    |

• Esta imagem mostra o resumo da configuração EPG, BD e VRF (exibição lógica).

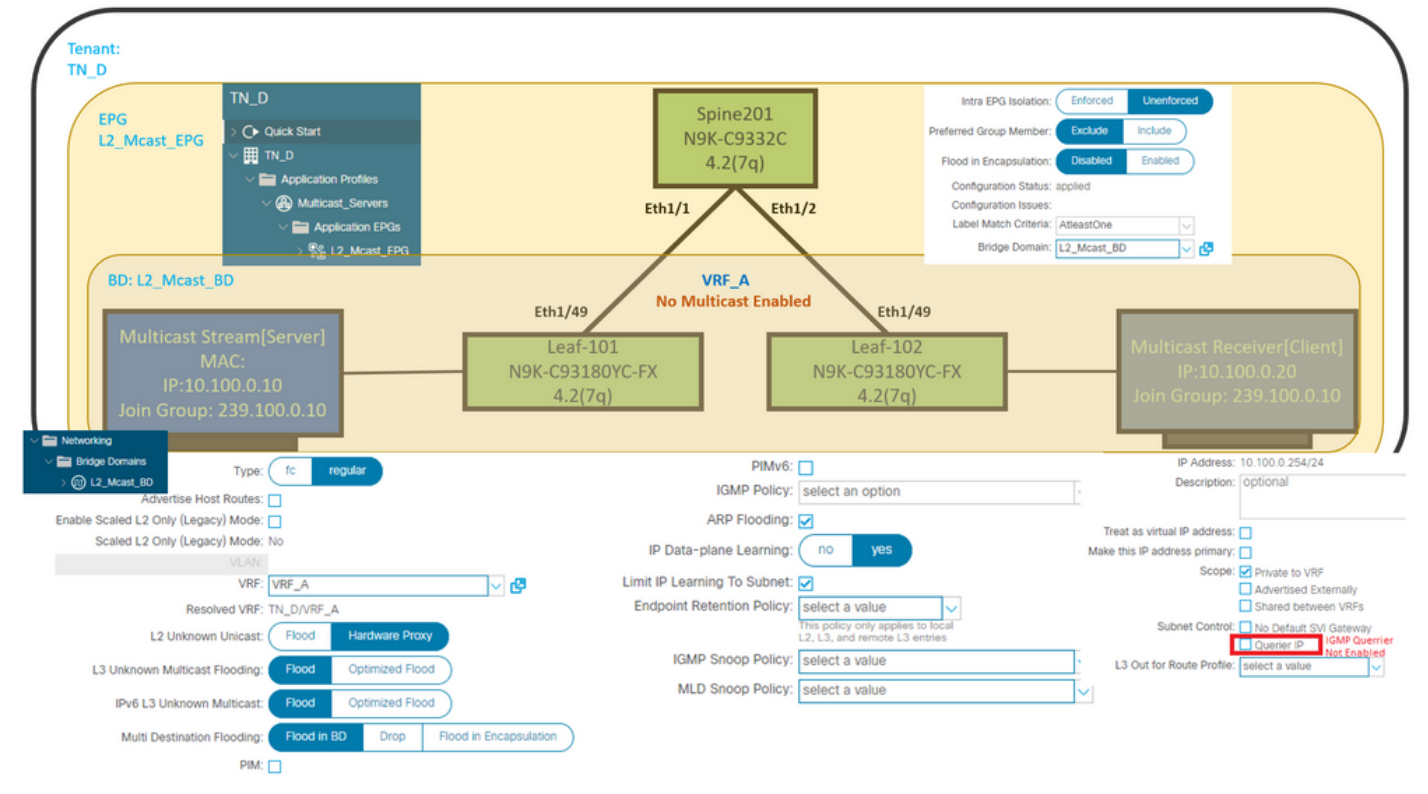

#### Passo 3: Conecte um domínio físico ao EPG e configure a porta estática

• Esta imagem mostra um domínio físico conectado a um EPG.

| diale APIC                             |                        |                            |                 |                  |            |                              |              |            |                   |            | adm       |                  | 0       | •              | 0     |
|----------------------------------------|------------------------|----------------------------|-----------------|------------------|------------|------------------------------|--------------|------------|-------------------|------------|-----------|------------------|---------|----------------|-------|
| System Tenants Fabric Virt.            | ual Networking L4-L7 S | ervices Admin              | Operations      | Apps In          | tegrations |                              |              |            |                   |            |           |                  |         |                |       |
| ALL TENANTS   Add Tenant   Tenant Sear | ch: name or descr      | common   TN_D              | I mgmt I i      | nfra   Test1_Aks |            |                              |              |            |                   |            |           |                  |         |                |       |
| TN_D                                   | 000                    | Domains (V)                | Ms and Bare-M   | Aetals)          |            |                              |              |            |                   |            |           |                  |         |                | 0.0   |
| > O Quick Start                        |                        |                            |                 |                  |            |                              |              |            |                   |            |           |                  |         | 0.             | · *-  |
| ✓ III TN_D. ✓ III Application Profiles |                        | <ul> <li>Domain</li> </ul> | Туре            | Deployment       | Resolution | Allow Micro-<br>Segmentation | Primary VLAN | Port Encap | Switching<br>Mode | Encap Mode | Cos Value | Enhane<br>Policy | sed Lag | Custor<br>Name | m EPG |
| V 🚯 Multicast_Servers                  |                        | TN_D_PhysDom               | Physical Domain |                  |            |                              |              |            | native            | Auto       | Cos0      |                  |         |                |       |
| Application EPGs                       |                        |                            |                 |                  |            |                              |              |            |                   |            |           |                  |         |                |       |
| ✓ State L2_Moist_EPG                   |                        |                            |                 |                  |            |                              |              |            |                   |            |           |                  |         |                |       |
| Domains (VMs and Bare-Meta             | als)                   |                            |                 |                  |            |                              |              |            |                   |            |           |                  |         |                |       |

• Esta imagem mostra uma porta estática configurada em um EPG.

| cisco APIC                                              |                           |                            |                                                 |                      |                   | admin 🔮 😈 |        |
|---------------------------------------------------------|---------------------------|----------------------------|-------------------------------------------------|----------------------|-------------------|-----------|--------|
| System Tenants Fabric Virtual Networking L4-L7 S        | Services Admin Operations | Apps Integrations          |                                                 |                      |                   |           |        |
| ALL TENANTS   Add Tenant   Tenant Search: name or descr | common   TN_D   mgmt   ir | ıfra   Test1_Aks           |                                                 |                      |                   |           |        |
| TN_D (P.9)(0)                                           | Static Ports              |                            |                                                 |                      |                   |           | 0.0    |
| > Or Quick Start<br>√ Ⅲ TN D                            | A F                       |                            |                                                 |                      |                   |           | ○ ± %- |
| V 🔛 Application Profiles                                | Path                      | Primary VLAN for Micro-Seg | Port Encap (or Secondary<br>VLAN for Micro-Seg) | Deployment Immediacy | Mode              | PTP       |        |
| Witcast_Servers                                         | Node: Pod-1               |                            |                                                 |                      |                   |           |        |
| V Application EPGs                                      | Pod-1/Node-101/eth1/47    | unknown                    | vlan-1900                                       | Immediate            | Access (Untagged) | Disabled  |        |
| V 🎇 L2_Mcast_EPG                                        | Pod-1/Node-102/eth1/47    | unknown                    | vlan-1900                                       | Immediate            | Access (Untagged) | Disabled  |        |
| Domains (VMs and Bare-Metals)                           |                           |                            |                                                 |                      |                   |           |        |
| > 🧮 EPG Members                                         |                           |                            |                                                 |                      |                   |           |        |
| > 🚞 Static Ports                                        |                           |                            |                                                 |                      |                   |           |        |

• Esta imagem mostra que os terminais do servidor multicast (origem) e do cliente multicast (receptor) são ambos aprendidos (conectados) no mesmo EPG.

| EPG - L2_Mcast_EPG                       |                                                      |             |                                               |                   |                         |                          |                                           |                     |          |                               | 00                                     |                   |
|------------------------------------------|------------------------------------------------------|-------------|-----------------------------------------------|-------------------|-------------------------|--------------------------|-------------------------------------------|---------------------|----------|-------------------------------|----------------------------------------|-------------------|
|                                          |                                                      |             |                                               |                   |                         | Summary                  | Policy                                    | Operational         | Stats    | Health                        | Faults                                 | History           |
|                                          |                                                      |             | Client End-Points                             | Configured Access | Policies                | Contracts                | Controlle                                 | er End-Points       | Deployed | d Leaves                      | Learned End                            | -Points           |
| ♥Healthy 🛞 😗                             | 🕚 🕐   τ                                              |             |                                               |                   |                         |                          |                                           |                     |          |                               |                                        | 0 <u>+</u>        |
| End Point                                | ▲ MAC                                                | IP          | Learning Source                               | Hosting Server    | Reporting<br>Controller | Name                     | Interface                                 |                     |          | Multicast<br>Address          | Encap                                  |                   |
| EP-00:11:01:00:00:01                     | 00:11:01:00:00:01                                    | 10.100.0.10 | learned                                       |                   |                         |                          | Pod-1/Node-10                             | 1/eth1/47 (learned) |          |                               | vlan-1900                              |                   |
| EP-00:11:02:00:00:01                     | 00:11:02:00:00:01                                    | 10.100.0.20 | learned                                       |                   |                         |                          | Pod-1/Node-10                             | 2/eth1/47 (learned) |          |                               | vlan-1900                              |                   |
| Multicast S<br>N<br>IP:10.<br>Join Group | tream[Server]<br>//AC:<br>100.0.10<br>: 239.100.0.10 | Eth1/47     | Eth1/49<br>Leaf-101<br>N9K-C93180Y<br>4.2(7q) | 'C-FX             |                         | Leaf<br>V9K-C93:<br>4.2( | th <b>1/49</b><br>-102<br>180YC-FX<br>7q) | Eth1/47             | ٦<br>د   | Лulticast<br>IP:1<br>oin Grou | Receiver[0<br>0.100.0.20<br>p: 239.100 | Client]<br>).0.10 |

#### Passo 4: Configurar o IGMP Querier

O solicitante IGMP deve estar habilitado em dois lugares, sob a respectiva política de IGMP snoop e sob a sub-rede BD.

**Note:** Como a política de rastreamento IGMP com **Enable querier** enabled requer um endereço IP de origem para enviar a consulta IGMP, é necessário configurar enable the IGMP **Querier IP** sob a sub-rede BD. Caso contrário, o switch leaf não enviará a consulta IGMP ao receptor multicast.

Ésempre recomendável configurar uma nova política de espionagem IGMP com o verificador IGMP ativado em vez de usar uma política de rastreamento IGMP padrão. Observe que a política de rastreamento IGMP padrão a cada BD padrão não tem um consultante IGMP ativado por padrão e é anexado por padrão a cada BD. Uma alteração em qualquer configuração sob a política de rastreamento IGMP padrão, portanto IGMP padrão afeta cada BD anexado à política de rastreamento IGMP padrão, portanto, não é recomendável alterar os parâmetros da política de rastreamento IGMP padrão na ACI.

 Para criar uma nova política de rastreamento IGMP, escolha o espaço TN\_D > Políticas > Protocolos e clique com o botão direito do mouse em IGMP Snoop e clique em Criar política de rastreamento IGMP.